# **Change Inventory Appointee or Custodian Delegate**

This procedure will outline the steps needed for an Inventory Appointee or Custodian Delegate to change an Inventory Appointee and/or Custodian Delegate in the FLHSMV Service Portal.

## 1) Log into the Service Portal and click the Request Something icon.

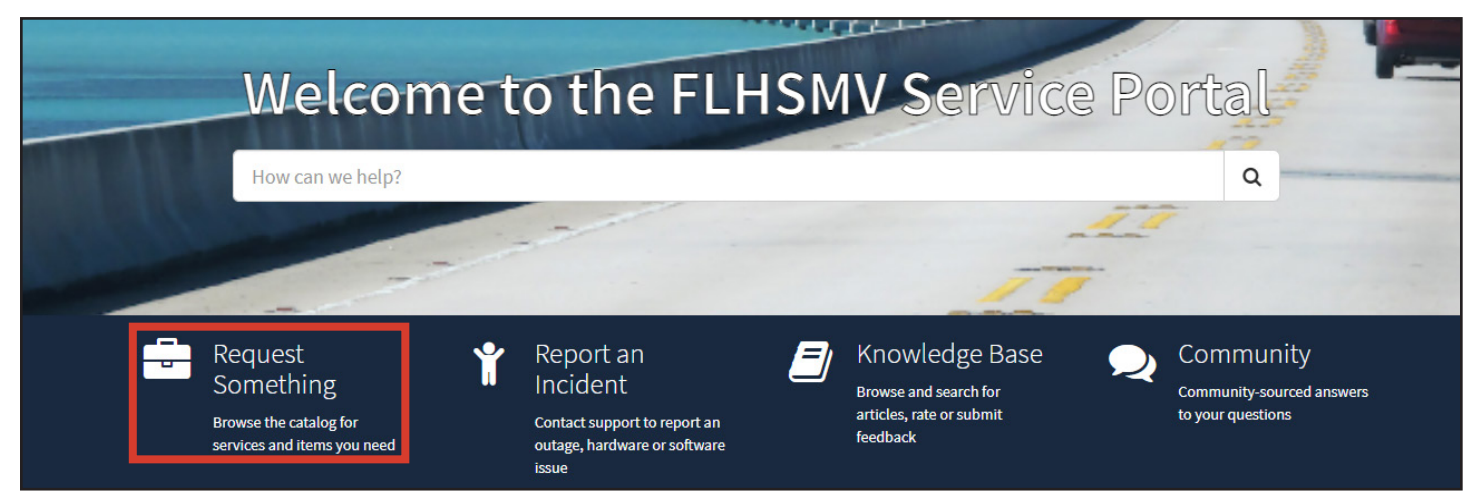

2) Under Categories, click on Inventory. 3) Select the Location Code Management Option.

| Categories                                                                                 | Inventory                                                                                                    |                                                                                                    |                                                                                                    |  |  |
|--------------------------------------------------------------------------------------------|----------------------------------------------------------------------------------------------------|----------------------------------------------------------------------------------------------------|----------------------------------------------------------------------------------------------------|--|--|
| <ul> <li>☐ Inventory</li> <li>General Asset Forms</li> <li>⊕ Report an Incident</li> </ul> | Asset Assignment<br>For assigning assets that have been<br>recently transferred or are "In stock" at a<br>stockroom to an individual, or marking<br>an asset in use by a non-employee entity | Asset Self Check-In<br>Asset Self Check-In                                                                              | Disposal of Surplus Property<br>Request for Disposal of Surplus Property<br>Certification<br>View Details |  |  |
| ⊕ Request A Service<br>Standard Changes                                                    | View Details                                                                                                    | View Details                                                                                                    |                                                                                                    |  |  |
|                                                                                            | Inventory and Asset Check-In<br>Inventory Appointee and Custodian<br>Delegate - Inventory and Asset Check-In.                                                                                | Location Code Management<br>To change Inventory Appointee and/or<br>Custodian Delegates for assigned<br>location codes. | Property Inventory Transfer<br>Property Inventory Transfer                                                |  |  |
|                                                                                            | View Details                                                                                                    | View Details                                                                                                    | View Details                                                                                              |  |  |

# Location Code Management

For Bureau Cheif and Property Custodians to manage their Location Codes

#### Form Instructions:

Remove All

Click the pen icon under the Actions section for each Location Code and select the appropriate Custodian Dele ate/Inventory Appointee for that record.

#### Actions

| ø | × |
|---|---|
|---|---|

Initiated by 6 Kim Newman ~ \* Bureau chief 0 Steve Burch × v Show all Location codes Location Codes that require attention

4) Identify the Bureau Chief for the location code for which you want to request a change.

The system will populate any location codes that need to be addressed.

5) If there are none displayed, select the Show all Location codes checkbox.

# 6) Select the edit icon to update each location code, as needed.

| ¥.  | Show all L                           | ow all Location codes |                   |            |           |            |             |             |              |           |                                                                                                |
|-----|--------------------------------------|-----------------------|-------------------|------------|-----------|------------|-------------|-------------|--------------|-----------|------------------------------------------------------------------------------------------------|
| Loc | ocstion Codes that require attention |                       |                   |            |           |            |             |             |              |           |                                                                                                |
|     | Add                                  | edd Remove All        |                   |            |           |            |             |             |              |           |                                                                                                |
|     | Actions Updated Name Section         |                       | 1                 | Room       | Custodia  | n delegate | Inventory a | ppointee    | Reason       |           |                                                                                                |
|     | ≠ ×                                  |                       | 37<br>Q067177124  | Accounting |           | A124       | ADELALD     | vr          | ADELA LEW    |           | Custodian<br>delegate is no<br>longar setiva,<br>Inventory<br>appointee is no<br>longer setive |
|     | / ×                                  |                       | 37<br>Q06717A410F | Account    | ting      | W10F       | ADELA LE    | VY          | Steve Burch  |           | Custodian<br>delegate is no<br>longer active,                                                  |
|     | 1 ×                                  |                       | 37<br>Q0C717A416  | Account    | ling      | A416       | Aleyne Th   | entres.     | Wirston Hul  | I         | Custralian<br>delegate is no<br>longer active,                                                 |
|     | / *                                  |                       | 37<br>Qoetitaaleh | Account    | ting      | міан       | Winston H   | lull        | Alex Grtshar | 'n        | inventory<br>appointea is no<br>longer active                                                  |
| Loc | section Codes                        |                       |                   |            |           |            |             |             |              |           |                                                                                                |
|     | Add                                  | RemoveA               | а                 |            |           |            |             |             |              |           |                                                                                                |
|     | Actions                              | Updated               | Name              |            | Secti     |            | Room        | Custorlino  | delegate     | Inventory | vappointee                                                                                     |
|     | / x                                  |                       | 37 Q06717A12      | 4          | According |            | A124        | ADELA LEV   | Y            | ADFLATE   | w                                                                                              |
|     | 1 ×                                  |                       | 07 Q06717A41      | 061        | Acco      | unting     | A41001      | Alessandrs  | Paredes      | Adebukol  | a Akin-Babalola                                                                                |
|     | ≠ ×                                  |                       | 37.006/17/M0      | 8 .        | Acces     | unting     | A103        | Mike Alexa  | nder         | Stove Bun | ch                                                                                             |
|     | e x                                  |                       | 37 Q06717A11      | 5B .       | Acce      | unting     | A1158       | ALBAIDELL   | AMICO        | ABEYPOP   | E                                                                                              |
|     | 1 ×                                  |                       | 37 Q06717A41      | OF         | Arro      | suites     | A410F       | ADELA LEV   | Y            | Sleve Bur | th .                                                                                           |
|     | 1 ×                                  |                       | 07 Q06717A11      | 7          | Acco      | unting     | A117        | Winston I ) | ull          | Steve Bur | ch                                                                                             |
|     | ≠ ×                                  |                       | 37 Q06/17/M1      | UG .       | Acce.     | unting     | A110G       | A'NESHIA.   | IONES        | Stove Bun | ch                                                                                             |
|     | e x                                  |                       | 37 Q06717A41      | е .        | Accel     | unting     | A418        | Winston H   | ull          | Steve Bun | ch                                                                                             |

7) From the dropdowns, select the Custodian Delegate and/or the Inventory Appointee that should be assigned to the location code selected.

|        | Edit Row                                                   | ×  |       |
|--------|------------------------------------------------------------|----|-------|
|        | Updated                                                    |    | Saved |
| Servic |                                                            | ۰. |       |
| Servic | Name                                                       |    |       |
|        | 37 Q06717A416B                                             |    |       |
| Codes  | Section                                                    |    |       |
|        | Accounting                                                 |    |       |
| d R    | Room                                                       |    |       |
| ions U | A416B                                                      |    |       |
| ×      | Custodian delegate                                         |    |       |
| ×      | Mike Alexander                                             | •  |       |
|        | Inventory appointee                                        |    |       |
| ^      | Steve Burch     X                                          | *  |       |
| ×      |                                                            |    |       |
| ×      | Close Sav                                                  | /e |       |
| ×      |                                                            |    |       |
| ×      | 37 Q06717A410G Accounting A410G A'NESHIA JONES Steve Burch |    |       |

8) Click Save.

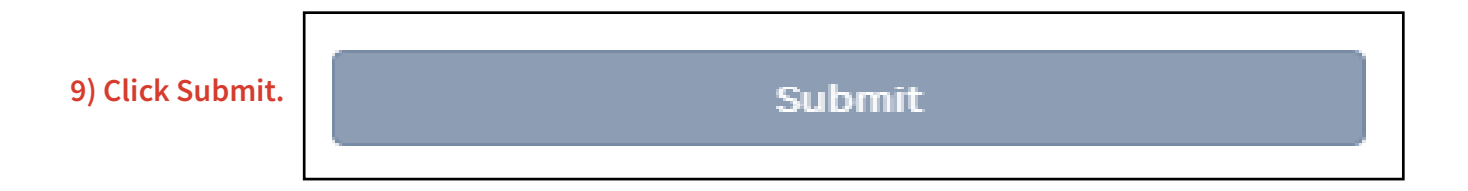

## 10) Confirm the request has been submitted.

| Home > Request Summary                                                                        |               | Search           | ٩        |
|-----------------------------------------------------------------------------------------------|---------------|------------------|----------|
| Submitted : 05/20/2022 13:43:06<br>Request Number : <b>REQ0060177</b><br>Estimated Delivery : |               |                  |          |
| Item                                                                                          | Delivery Date | Stage            | Quantity |
| Location Code Management                                                                      | -             | request_approved | -        |

12) You will receive an email stating your request has been created.

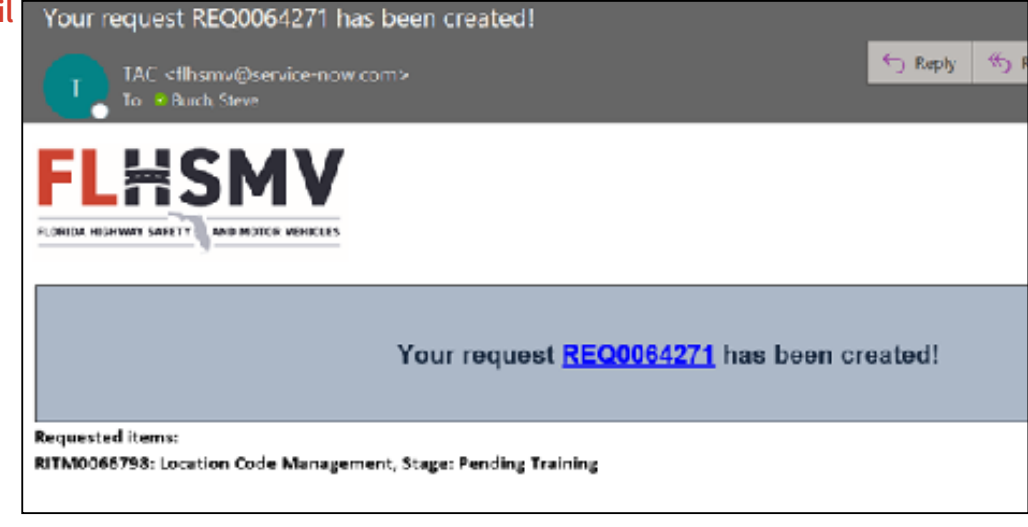

## The approval flow for assigning an Inventory Appointee/Custodian Delegate to Asset Location codes:

#### If training is needed:

Inventory Appointee/Custodian Delegate -> Bureau Chief -> LDO -> User Completes Training -> ISA updates User Role

#### If training is not needed:

Inventory Appointee/Custodian Delegate -> Bureau Chief -> ISA updates User Role